<u>Главная | Авторизация | Регистрация на портале Госуслуг |</u> Регистрация для учащихся, учителей и родителей в регионах

## Регистрация для учащихся, учителей и родителей в регионах

Для работы с сервисами **ФГИС** «**Моя школа**» необходимо зарегистрироваться на портале Госуслуг или использовать уже имеющуюся учетную запись.

Для создания учетной записи выполните следующие действия:

Шаг 1. Откройте сайт gosuslugi.ru.

| $\  \   \leftarrow \  \   \rightarrow \  \   G$ | a gosuslugi.ru     |                                                                                                    |                         |       |                     |                         |                 |                         |          |           |
|-------------------------------------------------|--------------------|----------------------------------------------------------------------------------------------------|-------------------------|-------|---------------------|-------------------------|-----------------|-------------------------|----------|-----------|
| Ξ                                               | госуслуги          | Москва                                                                                             |                         |       |                     |                         | Помо            | ощь Q Войт              | и Регист | трация    |
| ¢                                               | đ                  | ۵                                                                                                  | a                       | ç     | œ                   | 8                       | A               | Q                       | 88       | ŵ         |
| Здоровье                                        | Справки<br>Выписки | Пособия<br>Пенсия<br>Льготы                                                                        | Авто Права<br>Транспорт | Семья | Дети<br>Образование | Паспорта<br>Регистрация | Штрафы<br>Долги | Стройка<br>Недвижимость |          | Ведомства |
| 6                                               | Y                  | <ul> <li>Q Введите запрос</li> <li>Приставы Выписка ПФР Запись к врачу Пособия на детей</li> </ul> |                         |       |                     |                         |                 |                         |          |           |
|                                                 |                    | Электронная трудовая Карта болельщика                                                              |                         |       |                     |                         |                 |                         |          |           |

Шаг 2. Нажмите на кнопку «Регистрация».

Вход на портал

Шаг 3. Заполните форму регистрации и нажмите кнопку «Зарегистрироваться».

| < | госуслуги                                                                                            |
|---|----------------------------------------------------------------------------------------------------|
|   | Регистрация                                                                                          |
|   | Фамилия                                                                                              |
|   | Имя                                                                                                  |
|   | Мобильный телефон                                                                                    |
|   | Email                                                                                                |
|   | Продолжить                                                                                           |
|   | Нажимая "Продолжить", вы соглашаетесь<br>с Условиями использования и Политикой<br>конфиденциальности |

Регистрация на портале

Шаг 4. В личном кабинете во вкладке «Мои данные» нажмите кнопку «Заполнить профиль».

| < Перейти в Госуслуги                                                                                                    | ГО                       | суслуги                                                                                                    | <b>N</b> =                                |  |  |
|----------------------------------------------------------------------------------------------------|--------------------------|----------------------------------------------------------------------------------------------------|-------------------------------------------|--|--|
|                                                                                                    | Доо<br>электрон          | туп к сервисам<br>іного правительства                                                                             |                                           |  |  |
|                                                                                                    | Мои данные               | Настройки учетной записи                                                                                          | + Добавить организацию                    |  |  |
| Основная информация<br>Заполните основные данные профиля, чтобы<br>больше сервисов и услуг                                                                           | Редактировать<br>открыть | 1<br>Упрощенная Стандартная<br>У вас упрощённая учётная                                                           | З<br>Подтвержденная<br>а запись!          |  |  |
| Контактная информация                                                                                                    | $\odot$                  | задолженности и оплачивайте их онл<br>Откройте больше сервисов и услуг, за<br>Для получения полного доступа ко вс | алодния судеоной<br>аполнив свой профиль. |  |  |
| Номер телефона и адрес электронной почты у<br>использовать для входа вместо номера СНИЛ<br>Защитите вашу учетную запись от взлома с по<br>двухэталной проверки входа | добно ×<br>IC.<br>эмощью | сервисам, вам будет необходимо вне<br>телефона и подтвердить свою личнос<br>Заполнить профиль                     | сти данные мобильного<br>сть.             |  |  |

Мои данные

Шаг 5. На открывшейся странице внесите контактные данные.

Мои данные Настройки учетной записи

| Фамилия                                 |                                           |   |
|-----------------------------------------|-------------------------------------------|---|
| Имя                                     |                                           |   |
| Отчество                                |                                           |   |
|                                         | Нет отчества                              |   |
| Пол                                     | Мужской<br>Женский                        |   |
| Дата рождения                           | дд.мм.гттт 🛗                              |   |
| Место рождения                          | Введите данные в соответствии с паспортом |   |
| Гражданство                             | РОССИЯ                                    | Ŧ |
| Документ,<br>удостоверяющий<br>личность | Паспорт гражданина Российской Федерации   | Ŧ |
| Серия и номер                           |                                           |   |
| Кем выдан                               |                                           |   |
| Дата выдачи                             | дд.мм.гттг 🛗                              |   |
| Код подразделения                       |                                           |   |
|                                         |                                           |   |

Мои документы

Шаг 6. Нажмите на кнопку «Сохранить».

Обратите внимание!

Для всех пользователей учётная запись должна иметь подтвержденный СНИЛС на портале gosuslugi.ru.

**Шаг 7.** Подтвердите учетную запись. Вы можете подтвердить учетную запись следующими способами:

- через интернет-банк или мобильное приложение банка, если вы являетесь клиентом одного из банков-партнеров
- через МФЦ, посетив ближайший центр с паспортом и СНИЛС
- через Почту России
- через электронную подпись, если у вас есть квалифицированная электронная подпись

Шаг 8. Дождитесь подтверждения проверки на портале.

| <b>ГОСУСЛУГИ</b> Гражданам У |                             | Услуги | Документы  | Заявления | Платежи | Помощь | Q | C | ~ |
|------------------------------|-----------------------------|--------|------------|-----------|---------|--------|---|---|---|
| Профиль                      |                             |        |            |           |         |        |   |   |   |
| Учётная запись 1             |                             |        |            |           |         |        |   |   |   |
| Документы и данные           | Подтверждённая учётная запі | ИСЬ    |            |           |         |        |   |   |   |
| Электронная подпись          |                             |        |            |           |         |        |   |   |   |
| Банковские карты и счета     | Изменить                    |        |            |           |         |        |   |   |   |
| Безопасность                 | Изменить                    |        |            |           |         |        |   |   |   |
| Биометрия                    | Сменить пароль              |        | , or y ran |           |         |        |   |   |   |
| Согласия и доверенности      |                             |        |            |           |         |        |   |   |   |
| Цифровой архив               | удалить утетную запись      |        |            |           |         |        |   |   |   |

Подтвержденная учетная запись